## Printing Help

## **Installing Network Printers**

| See more result     \ulsdprintx86                                                                                                    | s<br>2. >                                                                                                    | < Shut down                                                                                                    |                                                                                                    |                          | <ol> <li>Click the Windows<br/>"Start" icon.</li> <li>Type <u>\ulsdprintx86</u><br/>in the search field,<br/>and then press<br/>"Enter."</li> </ol> |
|----------------------------------------------------------------------------------------------------|----------------------------------------------------------------------------------------------------|----------------------------------------------------------------------------------------------------|----------------------------------------------------------------------------------------------------|--------------------------|----------------------------------------------------------------------------------------------------|
| Corganize  Search active directory  Favorites  Desktop  Desktop  Desktop  Desktop  Downloads  Informatics  Mucic  Quick Access                                                                                                    | ietwork and Sharing Center View remote printe                                                                                                    | ACBA2A12-PRESCRIPTION<br>PRINTER<br>ACBA2A15-ZEBRA5600<br>C and Y Clinic HP                                                                                                    | ACBA2A15-PHASERA510<br>ACBA2A15-PHASERA510<br>ACBA2A18-HP1320N<br>DTL001-XWC7428                                                                                                    |                          | <ol> <li>Scroll through the list<br/>of available printers<br/>to find the desired<br/>printer based on<br/>Room Number and<br/>Model #.</li> </ol> |
| itmcc01 itmc01 itmc1raining iAPS ibraries ibraries ibrar                                                                                                    | DTL020-XWC7428                                                                                                    | DTL048-HP3015                                                                                                    | CTL066-HPL2055                                                                                                    |                          | <ol> <li>"Double-Click" to<br/>install printer.</li> </ol>                                                                                          |
| My Docs<br>Pictures<br>Videos<br>Computer<br>Cuccel Disk (C:)<br>Pictures (C:)<br>Pictures (C | Image: pricord system         DTL074-TSP700II           Image: pricord system         DTL102C-HP1300N           Image: pricord system         DTL105C-TSP700           Image: pricord system         DTL105C-TSP700           Image: pricord system         DT | DTL074-HP2015DN           DTL080-T59700II           DTL080-T59700II           DTL080-T59700II           DTL052-T59700I           DTL052-T59700I           DTL052-T59700I           DTL102-WC6605           DTL122-HP1320N | Image: project of the second second secon | No preview<br>available. | <b>Example:</b><br>DTL066-HPLJ2055<br>"DTL066" is the room<br>number where the<br>printer is located.                                               |
| DTL066-HPLI2055 (\ulsdprints8                                                                                                    | DTL123H-PRESCRIPTION PRINTER                                                                                                    | UTLI33C-HPI300N                                                                                                    | JDTLI33C-HP2055DN                                                                                                    |                          | <b>"HPLJ2055"</b> is the model number of the printer.                                                                                               |

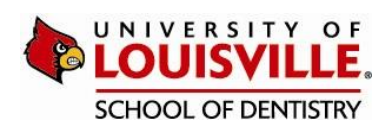